# **TUTORIEL RE AFFILIATION**

# AVANT D'EFFECTUER MA RE AFFILIATION, JE M'ASSURE QUE MON COMPTE SI-FFA EST SUFFISAMMENT APPROVISIONNE

(Le crédit doit supporter la cotisation + le montant minimum de 5 prises de licences)

## ETAPE 1

https/si-ffa.fr Une première fenêtre <u>d'authentification</u> s'ouvre : Utilisateur : siffa Mot de passe : siffa

### Etape 2

Une nouvelle fenêtre d'identification.

**Code d'accès** : composé du « C » puis votre numéro de club puis « \_ » puis ADM ou GES ou LEC ou autres. *Ex : C038462\_ADM* 

Mot de passe : associé au code d'accès composé de huit caractères dont 1 chiffre, une majuscule et un caractère spécial. (Les codes d'accès peuvent être transmis par la Ligue au Président du club sur simple demande)

## Etape 3

J'arrive sur la page d'accueil, je clique sur LICENCE

| JOINT FIAMER                                                                                                    | Portail SI-FFA |                                                                                                    |                                                                                                    |
|----------------------------------------------------------------------------------------------------|----------------|----------------------------------------------------------------------------------------------------|----------------------------------------------------------------------------------------------------|
|                                                                                                    |                |                                                                                                    | Performance                                                                                                    |
| 26/05/2016 A LA RECHERCHE DES BUGS<br>08/01/2016 REMPLACEMENT D'UN ETAT PAR UN EXPORT (clubs unique<br>14/09/2015 Une MUTATION a été VALIDEE - N° 33860<br>23/09/2015 Une MUTATION a été DEMANDEE - N° 33860 |                | A LA RECHERCHE DES BUGS                                                                                               | A LA RECHERCHE DES BUGS                                                                                                    |
| 31/08/2015 OUVERTURE DE LA SAISON 2015-2016 sur SI-FFA                                                                                                    |                | Bonjour à tous,<br>Nous vous sollicitons pour no<br>dernière mise à jour <i>du char</i><br>(LICENCE, PERF, AFS, CALOR | us aider dans la recherche de bugs qui pourraient être issus de notre<br><b>np VILLE</b> qui se trouve dans de nombreuses interfaces de saisie du SI-FFA<br>(2)<br>o une danvis ca matin cour faire face à l'accendirement de nome dan |
|                                                                                                    |                | villes (notamment dû au regr                                                                                          | que depuis ce main, pour faire face a l'agrandissement des noms des<br>oupement des communes),                                                                                                    |
|                                                                                                    |                |                                                                                                    |                                                                                                    |

Cliquez sur Gestion des structures

| €) FFA | SI-FFA MENU                                                                                                    |                                                                                                    | Portail > Quitter |
|--------|----------------------------------------------------------------------------------------------------|----------------------------------------------------------------------------------------------------|-------------------|
|        | Menu                                                                                                    | Saison 2015-2016<br>(01/09/2015-31/09/2016)<br>Actualités                                                                                                    |                   |
|        | Barawaruana                                                                                                    | Message 26/05/2016 A LA RECHERCHE DES BUGS v                                                                                                    |                   |
|        | Gestion des structures     Gestion des structures     Gestion des acteurs     Gestion des récompenses     Gestion des qualifications      LICENCES     Renouvellement rapide des licences     Gestion des demandes de mutation      AUTRES | A LA RECHERCHE DES BUGS<br>Bonjour à tous,<br>Nous vous sollictons pour nous aider dans la recherche de bugs qui pourraient être issus de notre dernière mise à jour<br>du champ VILLE qui se trouve dans de nombreuses interfaces de saisie du SI-FFA (LICENCE, PERF, AFS, CALORG)<br>En effet, nous vous informons que depuis ce matin, pour faire face à l'agrandissement des noms des villes (notamment<br>d'a ur egroupement des communes),<br>nous avons été amené à agrandir le champ VILLE sur le SI-FFA pour le passer de 28 caractères à 60 caractères.<br>Ces évolutions concarnent beaucoup d'écrans de saisie et nous souhaitons nous assurer que cela n'a pas provoqué de<br>blocage ou d'incohérence dans les données saisies ou affichées.<br>Nous vous remercions par avance de la remontée de tout dysfonctionnement que vous constateriez en envoyant votre |                   |
|        | Etats (V2)                                                                                                    | Message 14/09/2015 Une MUTATION a été VALIDEE - Nº 33860 🛛 🗸                                                                                                    |                   |
|        | Exportation des données Opérations diverses Tables de codification                                                                                                    |                                                                                                    |                   |
|        |                                                                                                    | LA FFA VOUS RAPPELLE<br>QU'UNE MUTATION A ETE VALIDEE                                                                                                    |                   |

# Etape 5

Cliquez sur « Ma structure » (en haut à droite) ou sur la ligne de votre club (dans le tableau)

| LÉTISME                                               |                                                                                   |                            |                                                                     |                                              |                                              |                                                       |                     |
|-------------------------------------------------------|-----------------------------------------------------------------------------------|----------------------------|---------------------------------------------------------------------|----------------------------------------------|----------------------------------------------|-------------------------------------------------------|---------------------|
| ETAT                                                  |                                                                                   |                            |                                                                     | Description de la structure (505225)         | )                                            |                                                       |                     |
| NPAI 0<br>Licence M. 2<br>Licence F. 3<br>Acteur : 11 | Numéro : 038462<br>Type : Club<br>Téléphone : 04 37 0<br>Solde du compte : 23,350 | 3 28 95 T                  | Nom : SPORT ET<br>Ligue : 33 LIGUE<br>élécopie :<br>Débit : 372,800 | VITALITE<br>D'ATHLETISME DE RHONE-ALPES Dépa | rtement :038 CD ATH<br><u>Nous contacter</u> | Sigle :<br><u>Site web</u><br>Crédit : <b>396,150</b> | <u>Ma structure</u> |
|                                                       | LICENCE                                                                           |                            | 2 02045                                                             | Sélection                                    |                                              | LICENCE                                               |                     |
|                                                       | LICENCE                                                                           | Type de structure : C-Club | ✓ <u>7</u> 03846 ✓ Etat :                                           | Filtre                                       | ✓<br>Rafraîchir la liste                     |                                                       |                     |
| e 🔺 Numéro 🔺<br>ub 038442 SPC                         | Nor<br>RT ET VITALITE                                                             | 1 ▲                        | Nature A Téléphone<br>Civil 043703289                               | Télécopie      sportetvitalite@gmail.com     | Email 🔺                                      | C.I                                                   | Maitre 🔺 Etat 🔺     |
|                                                       |                                                                                   |                            |                                                                     |                                              |                                              |                                                       |                     |
|                                                       |                                                                                   |                            |                                                                     |                                              |                                              |                                                       |                     |
|                                                       |                                                                                   |                            |                                                                     |                                              |                                              |                                                       |                     |
|                                                       |                                                                                   |                            |                                                                     |                                              |                                              |                                                       |                     |
|                                                       |                                                                                   |                            |                                                                     |                                              |                                              |                                                       |                     |
|                                                       |                                                                                   |                            |                                                                     |                                              |                                              |                                                       |                     |

Dans le menu à gauche cliquez sur Structure fonctionnelle

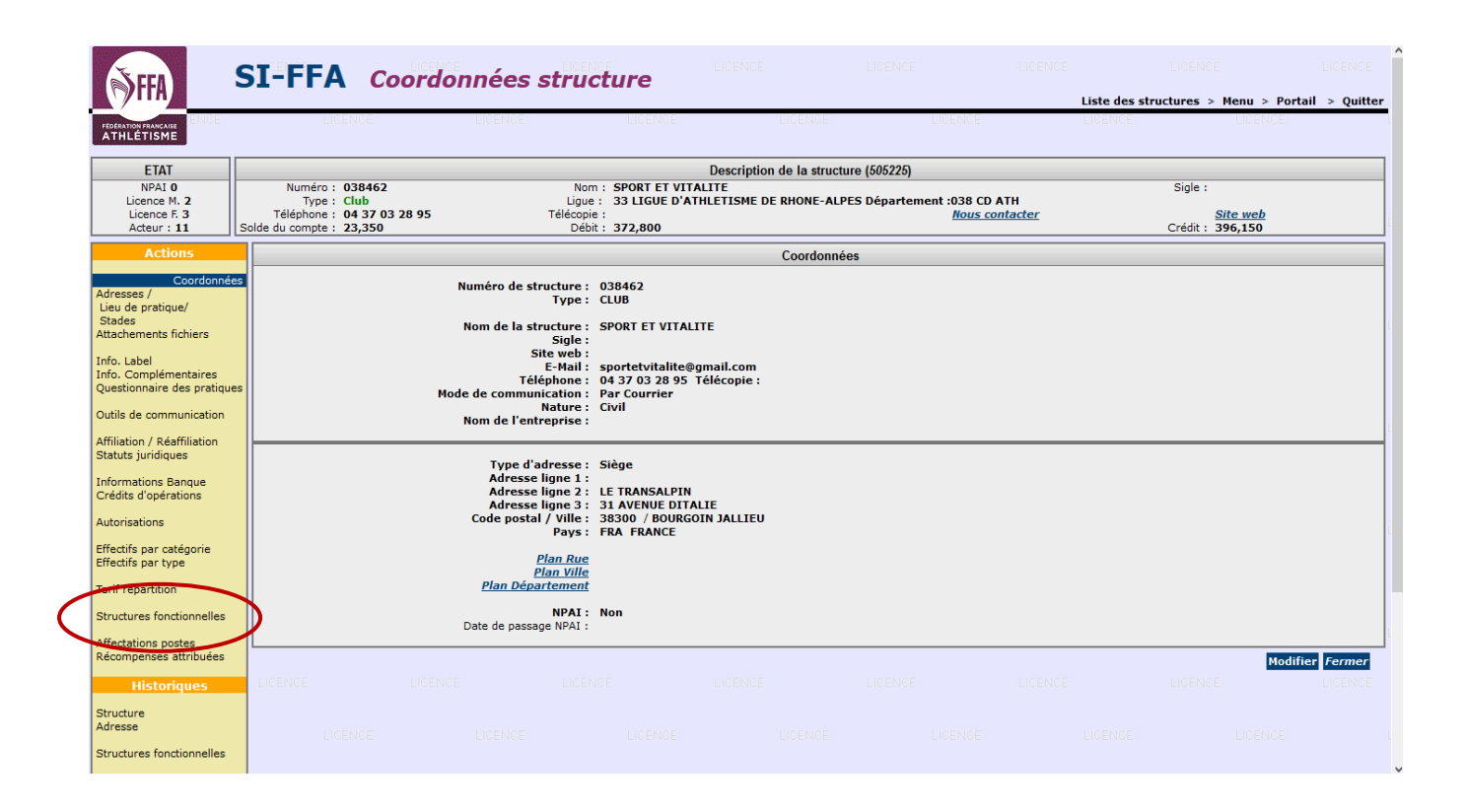

## Etape 7

Je mets à jour ma structure fonctionnelle et licencie le Président, le Secrétaire Général et le Trésorier (3 personnes différentes). <u>voir tuto structure fonctionnelle et licence acteurs</u>

|                                                                                     | LIGENICE                                                                                               | 1.161                                                 |                                                                                                    | LIGENICE                                                                                                    | LIGENIGE                                                                                                    | LIGENIGE                                                                                                    | LISENSE                                                                                                    |         |
|-------------------------------------------------------------------------------------|----------------------------------------------------------------------------------------------------|-------------------------------------------------------|----------------------------------------------------------------------------------------------------|----------------------------------------------------------------------------------------------------|----------------------------------------------------------------------------------------------------|----------------------------------------------------------------------------------------------------|----------------------------------------------------------------------------------------------------|---------|
| LÉTISME                                                                             |                                                                                                    |                                                       |                                                                                                    |                                                                                                    |                                                                                                    |                                                                                                    |                                                                                                    |         |
| ETAT                                                                                |                                                                                                    |                                                       | [                                                                                                    | escription de la struct                                                                                                    | ture (505225)                                                                                                    |                                                                                                    |                                                                                                    |         |
| NPAI 0<br>Licence M. 2<br>Licence F. 3<br>Acteur : 11                               | Numéro : 038462<br>Type : Club<br>Téléphone : 04 37 0                                                  | 3 28 95                                               | Nom : SPORT ET VITALI<br>Ligue : 33 LIGUE D'ATHL<br>Télécopie :<br>Débit : 372 800                                                                                                    | TE<br>ETISME DE RHONE-ALI                                                                                                    | PES Département :038 CD ATH<br><u>Nous contacter</u>                                                                                                    | Sig                                                                                                    | le :<br><u>Site web</u><br>lit : 396 150                                                                                                    |         |
|                                                                                     |                                                                                                    |                                                       | Church the Church the   |                                                                                                    |                                                                                                    |                                                                                                    |                                                                                                    | _       |
| ENICE                                                                               | Struc                                                                                                  | ture fonctionnelle<br>Date de Révision<br>Observation | : STRUCTURE FONCTIONNELLE (0) 03<br>:<br>: Structure fonctionnelle liée à la structure                                                                                                    | 8462/0<br>e juridique                                                                                                    |                                                                                                    |                                                                                                    |                                                                                                    | LICEN   |
|                                                                                     |                                                                                                    |                                                       |                                                                                                    |                                                                                                    |                                                                                                    |                                                                                                    | Modifier                                                                                                    | Supprim |
|                                                                                     |                                                                                                    |                                                       |                                                                                                    |                                                                                                    |                                                                                                    |                                                                                                    |                                                                                                    |         |
|                                                                                     | Nor                                                                                                    | n :                                                   | Fonction :                                                                                                    | De                                                                                                    | escription :                                                                                                    | @ !!!                                                                                                    | ENCE                                                                                                    |         |
|                                                                                     |                                                                                                    | n :                                                   | Fonction :                                                                                                    |                                                                                                    | escription :                                                                                                    | @ !!!                                                                                                    | INCE                                                                                                    | LICE    |
|                                                                                     |                                                                                                    | <b>n :</b>                                            | Fonction : Fonction : Fonction : Fonction : Fonction : Fonce Fonce  | De LICENCE                                                                                                    | escription :                                                                                                    |                                                                                                    |                                                                                                    | LICE    |
| NCE<br>LICENCE<br>Domaine                                                           | LICE Nor<br>LICENCE<br>Fonction                                                                        | n :                                                   | Fonction :<br>Encip Encipe Encipe Enci | De De De De De De De De De De De De De D                                                                                                    | escription :                                                                                                    | e III<br>Dicence<br>Début                                                                                                    | ENCE<br>HICENCE<br>Fin prévue                                                                                                    | LICE    |
| INCE                                                                                | LICE Nor<br>LICENCE<br>Fonction<br>President                                                           | n :                                                   | Fonction :<br>Liste des postes de<br>Description<br>Président<br>Cenardaire Canad                                                                                                    | De HOPMOP<br>e la structure fonctionn<br>Etat<br>Occupé                                                                                                    | escription :                                                                                                    | © !!!<br>Dicence<br>Début<br>01/01/2014                                                                                                    | ENCE<br>LICENCE<br>Fin prévue                                                                                                    | LICE    |
| Domaine<br>Domaine<br>NCC DIRIGEANT<br>DIRIGEANT<br>DIRIGEANT                       | LIGE Nor<br>Fonction<br>Président<br>Secrétaire Général                                                | n :                                                   | Fonction :<br>Enclosed<br>Liste des postes de<br>Description<br>Secritaire Général                                                                                                    | e la structure fonctionn<br>Etat<br>Occupé<br>Occupé                                                                                                    | escription :<br>PERENCE<br>PERRARI MARCEL<br>VILLON JEROME<br>FERRARI MARCEL                                                                                                    | © !!!<br>DifeENSE<br>01/01/2014<br>01/02/2013<br>01/02/2013                                                                                                    | Fin prévue                                                                                                    | LICE    |
| Domaine<br>Domaine<br>DIRIGEANT<br>DIRIGEANT<br>DIRIGEANT<br>DIRIGEANT              | EIGE Nor<br>Fonction<br>Président<br>Secrétaire Général<br>Correspondant                               | n :                                                   | Fonction :<br>Liste des postes de<br>Description<br>Président<br>Secrétaire Général<br>Trésourer Général<br>Correspondant                                                                                                    | Processor<br>Processor<br>Processor | escription :                                                                                                    | © !!!<br>Début<br>01/01/2014<br>01/09/2013<br>01/0/2015<br>01/01/2015                                                                                                    | Fin prévue                                                                                                    |         |
| NCE<br>Domaine<br>Domaine<br>DIRIGEANT<br>DIRIGEANT<br>DIRIGEANT                    | LICE Nor<br>Fonction<br>Président<br>Secrétaire Général<br>Trésoner Général                            | n :                                                   | Fonction :<br>Liste des postes de<br>Description<br>Président<br>Secrétaire Général<br>Trésorier Général<br>Correspondant                                                                                                    | Do<br>Children Control<br>Coupé<br>Coupé<br>Occupé<br>Occupé                                                                                                    | escription :<br>FERENCE<br>FERENARI MARCEL<br>VILLON JEROME<br>VILLON JEROME                                                                                                    | © III<br>Début<br>01/01/2014<br>01/09/2013<br>01/10/2015<br>01/01/2014                                                                                                    | FIGENCE<br>Figure Figure F | LICE    |
| Ince<br>Domaine<br>DirigeAnt<br>DirigeAnt<br>DirigeAnt<br>DirigeAnt                 | Fonction<br>Président<br>Secrétaire Général<br>Correspondant                                           | n :                                                   | Fonction :                                                                                                    | 2 la structure fonctionn<br>Etat<br>Occupé<br>Occupé<br>Occupé                                                                                                    | escription : Concernent Concernent Concernen | © !!!<br>Début<br>01/01/2014<br>01/09/2013<br>01/10/2015<br>01/01/2014                                                                                                    | Fin prévue                                                                                                    | LICEI   |
| NCE<br>Domaine<br>DRIGEANT<br>DRIGEANT<br>DRIGEANT<br>DRIGEANT                      | UCI<br>Président<br>Secrétaire Général<br>Trésorier Général<br>Correspondant                           | n :                                                   | Fonction :<br>Liste des postes de<br>Description<br>Président<br>Secrétaire Général<br>Trésorere Général<br>Correspondant                                                                                                    | e la structure fonctionn<br>Etat<br>Occupé<br>Occupé<br>Occupé                                                                                                    | escription :                                                                                                    | © III<br>Début<br>01/01/2014<br>01/02/2013<br>01/1/2014<br>01/01/2014                                                                                                    | Fin prévue                                                                                                    |         |
| Ince                                                                                | Lici Nor<br>Licitation<br>Président<br>Secrétaire Général<br>Correspondant                             | n :                                                   | Fonction :                                                                                                    | De<br>Classification<br>Elastructure fonctionn<br>Elat<br>Occupé<br>Occupé<br>Occupé                                                                                                    | escription :<br>EILE Acteur<br>FERRARI MARCEL<br>VILLON JEROME<br>FERRARI MARCEL<br>VILLON JEROME                                                                                                    | © III<br>Début<br>01/01/2014<br>01/02/2014<br>01/01/2015<br>01/01/2014                                                                                                    | Fin prévue                                                                                                    |         |
| NCE<br>Domaine<br>NCE DIRIGEANT<br>DIRIGEANT<br>DIRIGEANT<br>DIRIGEANT<br>NCE       | LICI Nor<br>DEEDEE<br>Fonction<br>Président<br>Secrétaire Cénéral<br>Trécorer Général<br>Correspondant | n :                                                   | Fonction :<br>Liste des postes de<br>Description<br>Président<br>Secrétaire Général<br>Correspondant                                                                                                    | e la structure fonctionn<br>Eint<br>Occupé<br>Occupé<br>Occupé                                                                                                    | escription :                                                                                                    | tri         Début         Début         Début         Dídy2014         01/07/2014         01/07/2015         01/01/2014         01/01/2014         01/01/2014         01/01/2014         01/01/2014         01/01/2014         01/01/2014         01/01/2014         01/01/2014         01/01/2014         01/01/2014         01/01/2014         01/01/2014         01/01/2014         01/01/2014         01/01/2014         01/01/2014         01/01/2014         01/01/2014         01/01/2014         01/01/2014         01/01/2014         01/01/2014         01/01/2014         01/01/2014         01/01/2014         01/01/2014         01/01/2014         01/01/2014         01/01/2014         01/01/2014         01/01/2014         01/01/2014         01/01/2014         01/01/2014         01/01/2014         01/01/2014         01/01/2014         01/01/2014         01/01/2014         01/01/2014         01/01/2014         01/01/2014         01/01/2014         01/01/2014         01/01/2014         01/01/2014         01/01/2014         01/01/2014         01/01/2014         01/01/2014         01/01/2014         01/01/2014         01/01/2014         01/01/2014         01/01/2014         01/01/2014         01/01/2014         01/01/2014         01/01/2014         01/01/2014         01/01/2014         01/01/2014         01/01/2014         01/01/2014         01/01/2014         01/01/2014         01/01/2014         01/01/2014         01/01/2014         01/01/2014         01/01/2014         01/01/2014         01/01/2014         01/01/2014         01/01/2014         01/01/2014         01/01/2014         01/01/2014         01/01/2014         01/01/2014         01/01/2014         01/01/2014         01/01/2014         01/01/2014         01/01/2014         01/01/2014         01/01/2014         01/01/2014         01/01/2014         01/01/2014         01/01/2014         01/01/2014         01/01/2014         01/01/2014         01/01/2014         01/01/2014         01/01/2014         01/01/2014         01/01/2014         01/01/2014          01/01/2014 | FIGENCE                                                                                                    |         |
| Domaine<br>Domaine<br>DIRIGEANT<br>DIRIGEANT<br>DIRIGEANT<br>DIRIGEANT<br>DIRIGEANT | Cicil Nor<br>CECCUCE<br>Fonction<br>Président<br>Socrétaire Cénéral<br>Correspondant                   | n :                                                   | Fonction :<br>Liste des postes de<br>Description<br>Président<br>Secrétaire Général<br>Correspondant                                                                                                    | Du<br>Ela structure fonctionn<br>Etat<br>Occupé<br>Occupé<br>Occupé                                                                                                    | escription : CEREDICE<br>elle<br>PERRARI MARCEL<br>VILLON JEROME<br>VILLON JEROME                                                                                                    | © !!!<br>Début<br>01/01/2014<br>01/07/2013<br>01/01/2014<br>01/01/2014                                                                                                    | Fin prévue                                                                                                    |         |

Je retourne dans ma structure et clique sur affiliation / Ré affiliation

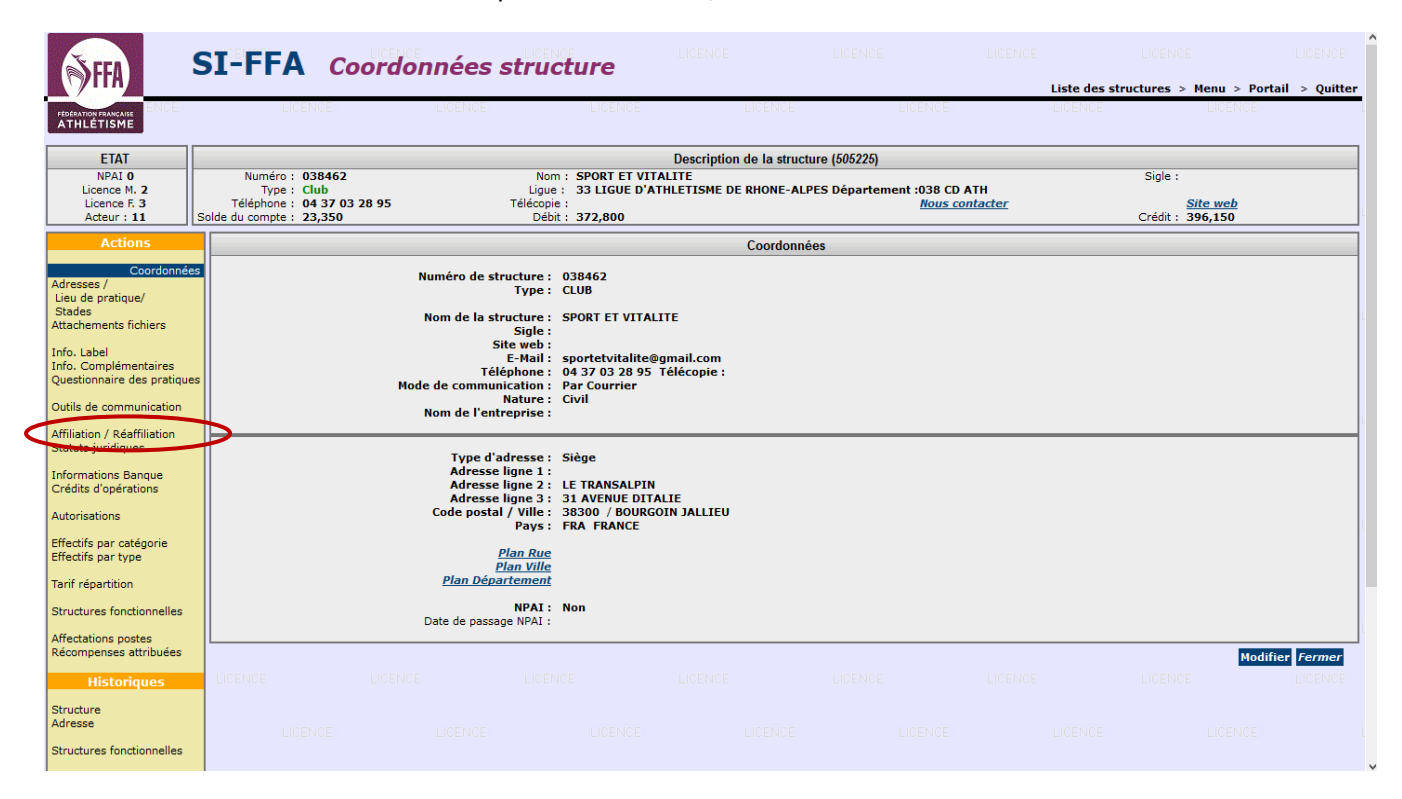

#### Etape 9

Je remplis tous les champs en rouge puis je valide

| Cytta                                                                                          | STILL AND                                                                                                    | action / Realing                                                                                                  | lation                                                          |                                                                      | 1.00                   | e des strachers      | - Here - Portal - Q      |
|------------------------------------------------------------------------------------------------|----------------------------------------------------------------------------------------------------|----------------------------------------------------------------------------------------------------|-----------------------------------------------------------------|----------------------------------------------------------------------|------------------------|----------------------|--------------------------|
| eritors attributes                                                                             |                                                                                                    |                                                                                                    |                                                                 |                                                                      |                        |                      |                          |
| CTAT : A AFFILIER                                                                              | 1                                                                                                    |                                                                                                    | Des                                                             | cription de la structure (20187)                                     |                        |                      |                          |
| Linena M. B<br>Linena M. B<br>Linena F. B<br>Addis (1993)                                      | Bureave : 038067<br>Type : 96CTHON s.<br>Téléphene : 04 76 48 37<br>Salda du congle :                                                                      | Cale malo<br>Cale malo<br>Telécole<br>Déci                                                                        | BURDER ATHLE                                                    | INTERNE GRENORIE ALE GUE ANTIT' LIQUE                                | (30<br>Mesa, contenter | 9<br>(14             | fer i<br>Alter week      |
|                                                                                                |                                                                                                    |                                                                                                    | Attintes / Keat                                                 | Martin Mollfor                                                       |                        |                      |                          |
|                                                                                                |                                                                                                    |                                                                                                    | Ensponsabilité ciulie :<br>Paur la naison :<br>E Paul du club : | RC-FFA (Collini, SMC FFC) .<br>PERSONNEL<br>Interface Descention for |                        |                      |                          |
|                                                                                                | Advesse STEEL do Oak Sport 1 :                                                                                                    |                                                                                                    |                                                                 | 14                                                                   | Hattana                | 02758                |                          |
|                                                                                                | Report 2.1                                                                                                    |                                                                                                    |                                                                 |                                                                      | File I                 |                      |                          |
|                                                                                                | Nurve 3 1                                                                                                    | J BUG DIA TRADUNT                                                                                                 |                                                                 |                                                                      |                        |                      |                          |
|                                                                                                | Cade Postal/Ville 21                                                                                                    | and the second                                                                                                    |                                                                 |                                                                      |                        |                      |                          |
|                                                                                                | Pays 21                                                                                                    | FRA FRANCE                                                                                                    |                                                                 |                                                                      |                        |                      |                          |
|                                                                                                |                                                                                                    | Woredow de salarets e                                                                                             | instantion par le that :                                        |                                                                      |                        |                      |                          |
|                                                                                                | Non-de l'asserance -                                                                                                    |                                                                                                    |                                                                 | Bassies de la police d'au                                            |                        |                      |                          |
|                                                                                                | Covers de chile :                                                                                                    |                                                                                                    |                                                                 | Plantant ernt den cal                                                | tinations - 85         | e                    |                          |
|                                                                                                | Conteners dis chois i                                                                                                    |                                                                                                    |                                                                 | Persiant reast des cel                                               | Martines : 120         | e                    |                          |
|                                                                                                | Now abrigh do clab (2):                                                                                                    |                                                                                                    |                                                                 | Budget arread (dereter pours)                                        | ne cies) : 5858        | e                    |                          |
|                                                                                                | Cub Creshport :                                                                                                    | # Non C Out                                                                                                    |                                                                 | Concession of some Physics Physics and the                           |                        | 121                  |                          |
| apal aur Passaurass<br>is veus reppetors iso<br>sonna pollarit son iso<br>is provez des 8 prés | ce Manponsab/Htl Elvile abligator<br>e la souscrator d'are essarane. Ite<br>crosure à l'organisation de marifiele<br>ent acceder de tetrificier de l'assur | IN THE ME OF A MARKET A<br>personalities Owie and utilizations of<br>some.<br>more Responsibilities Owie proposed | t vist - des pararties - d<br>e par la PRA.                     | innernet sterret is represibilit over the en-                        | e Culture ver ben      | indes, Salarida et L | omotis, ainal que teatre |
| ament conseigner                                                                               | fe Mondore de salariés rémandré<br>adartés rémandrés par la Châs au ro                                                                                     | n par le Club-<br>ment de la période de la plus flute                                                             | amon (rorder to belo                                            | tina de aslacies), el visue l'inves par de aslación el               |                        | Chill your deves to  | etre ik valeur 0 (24rs). |
|                                                                                                |                                                                                                    | Attention : Aprile unfetation                                                                                     | s, where we preserve also                                       | another votes chois do is \$17, pour colis as                        | f annual               |                      |                          |

Je saisis maintenant 2 nouvelles licences afin que ma ré affiliation soit totalement validée.

Une fois ces deux acteurs licenciés, mon club passe en statut Valide. Je peux maintenant saisir mes autres licenciés, créer de nouvelles licences et faire mes demandes de mutation